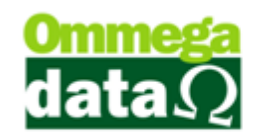

# Cartão

O Sistema Troll PDV oferece o serviço de cartão, onde é acumulado suas compras e depois realizado a descarga para realizar o fechamento e conclusão de seu atendimento.

### Parametrização de cartão

A configuração para liberação para utilização do cartão é muito simples, primeiro é necessário acessar o módulo **Retaguarda**, Tabelas e Tabela Cartões:

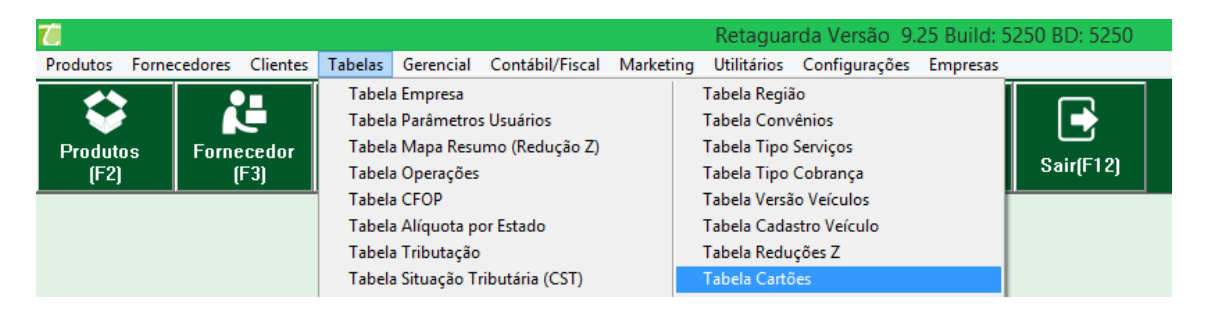

Após a escolha, será aberta a tela Cartões, onde poderão ser inseridos os cartões utilizados pela sua empresa:

| Ī | 🗧 🛛 🗛 🖉 🖉 🖉                     |                            |                                            |   |
|---|---------------------------------|----------------------------|--------------------------------------------|---|
|   | 1 Código Cartã                  | o:                         |                                            |   |
|   | >Código Cartão Número do Cartão |                            | Status A                                   | - |
|   | 1                               | 1                          | Livre                                      |   |
|   | 2                               | 2                          | Ocupado                                    |   |
|   | 3 3<br>4 4                      |                            | Livre                                      |   |
|   |                                 |                            | Livre                                      |   |
|   | 5                               | 5                          | Livre                                      |   |
|   | ь                               | ь                          | Livre                                      |   |
|   | <                               | (2)<br>(3)<br>Incluir (E6) | (4) (5) > ∨<br>Alterar (F7) ■ Eveluir (F9) |   |
|   | <u> </u>                        |                            | G S Sair (F12)                             | ] |

- 1. Campo de Busca: Permite realizar uma pesquisa;
- 2. Lista de Cartão: Apresenta os cartões conforme pesquisa realizada;

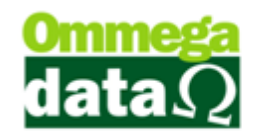

3. Incluir – F6: Para incluir um novo cartão;

| 7 Alteração de Cartão | -    |         | x   |
|-----------------------|------|---------|-----|
| Dados                 |      |         |     |
| Código: 1 🔼           |      |         |     |
| Número:               |      |         |     |
| Status: Livre         |      |         |     |
| 🛃 Salvar (F5) D 🛛 🔳 🗶 | Cano | elar (F | 12) |

- A. Código: Código do cartão gerado pelo sistema;
- **B. Número:** Número que deseja utilizar para o cartão, ou sendo com código de barra é possível informar o número do código de barra;
- **C. Status:** A situação atual do cartão, livre ou sendo utilizado por algum cliente em alguma transação;
- D. Salvar F5: Para salvar o novo cartão;
- E. Cancelar F12: Permite cancelar esta ação;
- 4. Alterar F7: Permite alterar as informações de cartão já inserido;
- 5. Excluir F8: Para excluir um cartão;
- 6. Sair F12: Fechar esta tela;

#### Liberação de Cartão para Usuários

Após liberar o cartão ao usuário é necessário ainda no módulo **Retaguarda**, Tabelas e Tabela Parâmetros do Usuário:

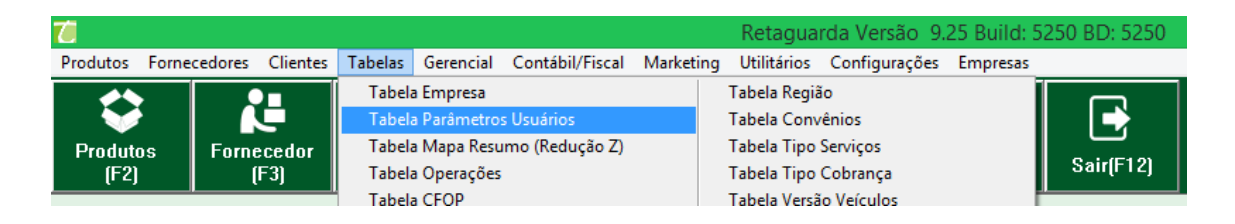

Escolhe o usuário que deseja liberar esta opção de cartão depois no botão Troll PDV, Troll PDV-DAV ou Troll PDV Pré-Venda, na opção utiliza cartão escolhe quando deverá utilizar:

#### O futuro da sua Empresa começa aqui!

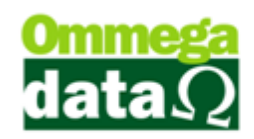

| Cadastro Parâme | tros de Usuários : 1                                                                                                    | - • ×                                                                    |
|-----------------|----------------------------------------------------------------------------------------------------|--------------------------------------------------------------------------|
| Cadastro Parame | Tros de Usuarros : 1<br>mulários<br>V - DAV<br>Troll PDV - DAV-OS Troll PDV - Pré-Venda<br>Exigências<br>Exige motivo da liberação do cancelamento no item:<br>Exige motivo da liberação do desconto:<br>Exige motivo da liberação de desconto:<br>Exige motivo da liberação de cancelamento:<br>Exige motivo da liberação de venda a prazo: | ► Troll PDV<br>(1)<br>N50 ▼<br>N50 ▼<br>N50 ▼<br>N50 ▼<br>N50 ▼<br>N50 ▼ |
| 🖶 Salvar (F5) 👍 | (                                                                                                    | Cancelar (F12)                                                           |

 Troll PDV: Apresenta configurações de parâmetros utilizados no módulo Troll PDV;

 Troll PDV – DAV/Troll PDV – Pré-Venda: Permite liberar algumas opções e alterar configurações, neste caso deverá ser alterada a opção utiliza cartão;

3. Utiliza cartão: Para definir se será utilizado o cartão ao iniciar o DAV/Pré-Venda ou ao Final;

Após configurado o cartão no usuário no módulo Retaguarda é necessário fechar o Troll PDV e abrir novamente para realizar a sincronização.

#### Gerando Venda com o Cartão

É possível utilizar o cartão para gerar uma DAV ou Pré-Venda, considerando que na configuração tenha sido liberado para utilizar o cartão no início, por isso antes de abrir a janela do emissor, abrirá a tela perguntando qual cartão deseja utilizar, se não deseja utilizar cartão basta fechar esta tela:

## O futuro da sua Empresa começa aqui!

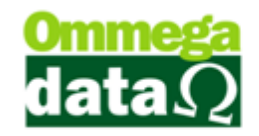

| ( <del>,</del> )                                                                                       | PAF                                           |  |
|----------------------------------------------------------------------------------------------------|-----------------------------------------------|--|
| –<br>Arquivos Menu Fiscal Configurações TEF                                                            |                                               |  |
| F2<br>CH2OT<br>F1<br>F1<br>DAV<br>DAV<br>DAV<br>DAV<br>Pré-Venda<br>F2<br>Pré-Venda<br>F2<br>Pré-Venda | Cidemon<br>de Bréco<br>de Serviço<br>de Bréco |  |
|                                                                                                    | Código de: □ ■                                |  |
|                                                                                                    | Código:                                       |  |
|                                                                                                    | >Código Número do Cartão A                    |  |
|                                                                                                    | 1 1                                           |  |
|                                                                                                    | 2 2 3 3                                       |  |
|                                                                                                    |                                               |  |
|                                                                                                    | 6 6                                           |  |
|                                                                                                    |                                               |  |
|                                                                                                    |                                               |  |
|                                                                                                    |                                               |  |
|                                                                                                    | < > v                                         |  |
|                                                                                                    | E2-Selecioner E12-Canceler                    |  |
|                                                                                                    |                                               |  |
| -                                                                                                    | A ATAB F                                      |  |
|                                                                                                    |                                               |  |
|                                                                                                    |                                               |  |
|                                                                                                    |                                               |  |
|                                                                                                    |                                               |  |
|                                                                                                    |                                               |  |
|                                                                                                    |                                               |  |
| View : 1 - OMEGA DATA USUARIO: 4 - 1 Sunday, Marco 29, 2015 E                                          | Empresa : 1 · OMEGA DATA localhost Db: troll  |  |

Após escolher o cartão abrirá a tela para abrir DAV:

| DAV - Orcamento             |                                    |                    | F2-Produto: Menu Fiscal                                                 |
|-----------------------------|------------------------------------|--------------------|-------------------------------------------------------------------------|
| Item<br>Qtd. Un.            | Código Descrição<br>Unitário Trib. | Total              |                                                                         |
| 001<br>1,000 UN             | 1 CAMOMILA FLORI<br>0,91 T         | ES 10G<br>0,91     | F3-Quantidade:<br>1.000                                                 |
| 002<br>1,000 PCT            | 2 AÇUCAR DE BAUN<br>0,92           | IILHA 100G<br>0,92 |                                                                         |
| 003<br>1,000 PCT            | 3 CHOCOLATE ESCU<br>0,81           | IRO 40G<br>0,81    |                                                                         |
|                             |                                    |                    | NEED MEAN                                                               |
|                             |                                    |                    | <b>Ommega</b><br>dataΩ                                                  |
|                             |                                    |                    | F5-Paqto<br>F6-Tabela<br>F4-Opções<br>Normal<br>F7-Vendedor<br>1-VENDED |
| Subtotal R\$:               |                                    | 2.64               | F8-Cliente<br>1-NF-E EMITIDA EM AMBIENTE DE I                           |
| TroIPDV 1.04 USUÁRIO: 4 - 1 | CAIXA: 001 EMPRESA: 1 - 0MEGA DATA |                    | 29/03/2015 15:52:36                                                     |

## O futuro da sua Empresa começa aqui!

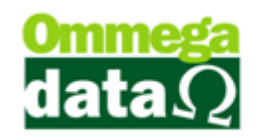

O cliente finalizando suas as compras vai até o caixa emitir o cupom fiscal, e desse modo, irá liberar o cartão para uma próxima compra. Para selecionar o pressione a tela **Ctrl+F10**:

| Cupom Fiscal         |                    |                                                   | F2-Produto:                                             |
|----------------------|--------------------|---------------------------------------------------|---------------------------------------------------------|
| Item<br>Otd. Un.     | Código<br>Unitário | Descrição<br>Trib. Tota                           |                                                         |
|                      |                    |                                                   | F3-Quantidade:                                          |
|                      |                    | 📶 Seleção de Cartão 🗕 🗆 🗾 🗙                       | 1.000                                                   |
|                      |                    | Filtros:<br>Data De: 29/03/2015 Até: 29/03/2015   | 1                                                       |
|                      |                    | Nº do Cartão:                                     |                                                         |
|                      |                    | >Nª do Cartão     DAV     PV     ^       1     10 |                                                         |
|                      |                    |                                                   |                                                         |
|                      |                    |                                                   |                                                         |
|                      |                    |                                                   |                                                         |
|                      |                    |                                                   |                                                         |
|                      |                    |                                                   |                                                         |
|                      |                    |                                                   |                                                         |
|                      |                    |                                                   |                                                         |
|                      |                    | ↓                                                 | Ommodo                                                  |
|                      |                    | Número de Documentos: 1                           | Uninega                                                 |
|                      |                    | F2-Selecionar F7-Detalhes F12-Sair                | datasz                                                  |
|                      |                    |                                                   | F5-Pagto                                                |
|                      |                    |                                                   | F4-Opções Normal 1-VENDEDOR                             |
| Subtotal R\$:        |                    | 0.0                                               | F8-Cliente<br><b>1-NF-E EMITIDA EM AMBIENTE DE HOMO</b> |
| TroIPDV 1.04 ON-LINE | USUÁRIO: 4 - 1     | CAIXA: 001 EMPRESA: 1 - OMEGA DATA                | 29/03/2015 15:59:24                                     |

Após escolher o cartão utilizado, os dados serão carregados no cupom fiscal. Assim o cartão será descarregado e poderá ser utilizado por outro cliente.